# Configure a hora e a data nos roteadores VPN RV320 e RV325

# Objetivo

Este artigo explica como definir as configurações de data e hora manuais e automáticas no RV32x VPN Router Series.

## Introduction

A configuração de data e hora é útil para sincronizar a transferência de dados entre os dispositivos. Para o RV32x VPN Router Series, você pode definir a data e a hora manualmente ou pode usar um servidor Network Time Protocol (NTP) para atualizar automaticamente a data e a hora.

# Dispositivos aplicáveis

RV320 Roteador VPN WAN duplo Roteador VPN WAN duplo RV325 Gigabit

#### Versão de software

•v1.1.0.09

#### Configurar hora e data

Etapa 1. Faça login no Web configuration Utility e escolha Setup > Time.

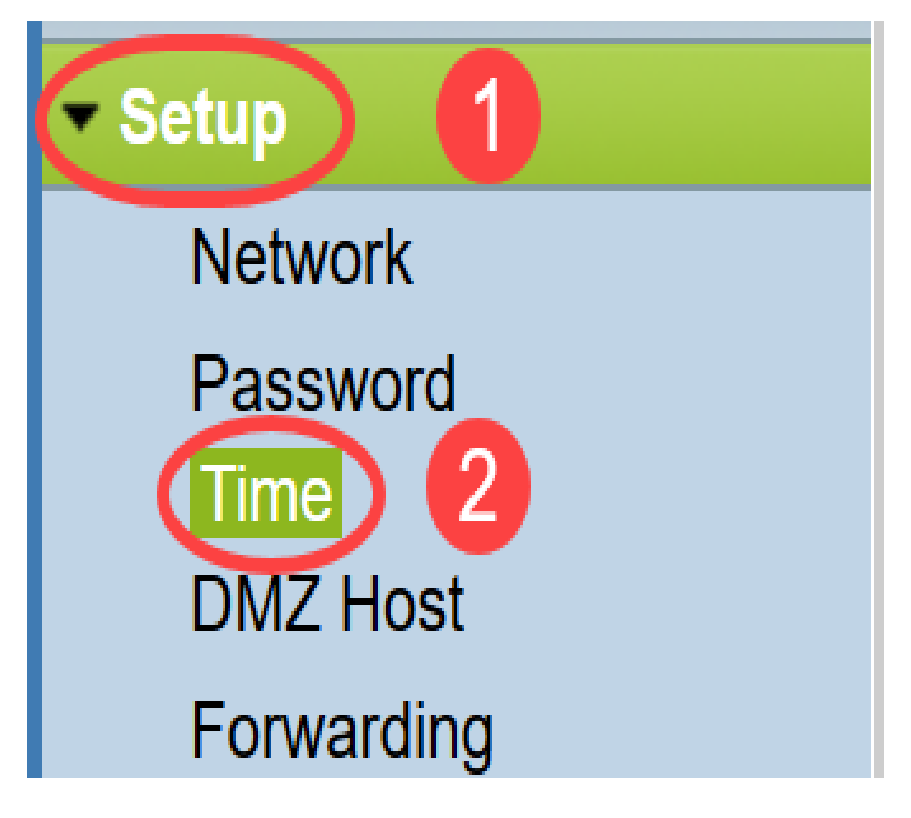

A página *Hora* é aberta:

| Current Time:        | 04/20/2013 03:20:52 |          |
|----------------------|---------------------|----------|
| Modification time:   | 04/20/2013 02:20:52 |          |
| Time Zone:           | Alaska (GMT-9:00)   |          |
| Daylight Saving:     |                     |          |
| From:                | 06 month 25 day     |          |
| To:                  | 12 month 25 day     |          |
| Set Date and Time:   | 🔿 Auto 🖲 Manual     |          |
| NTP Server:          | time.nist.gov       |          |
| Enter Date and Time: | 3 hours 20 mi       | n 51 sec |
| Enter Date and Time. |                     |          |

A página exibe as seguintes informações:

- Hora atual representa a data e a hora recentes.
- Tempo de Modificação Representa a data e a hora em que a última modificação foi feita.

**Note:** Para configurações de horário manual e automático, é necessário configurar horário e horário de verão. Os servidores NTP não estão cientes de horário e horário de verão, portanto, se o local do fuso horário do roteador passar por horário de verão, é necessário configurar horário de verão no dispositivo.

Etapa 2. Escolha o fuso horário com base no local do roteador na lista suspensa *Fuso horário*.

| Time                              |                                         |        |
|-----------------------------------|-----------------------------------------|--------|
| Current Time:                     | 2016-01-12, 23:21:59                    |        |
| Modification time:                | 2016-01-12, 23:21:59                    |        |
| Time Zone:                        | Pacific Time (US & Canada) (GMT-8:00)   | $\sim$ |
| Adjust for Daylight Savings Time: | Eniwetok (GMT-12:00)                    | ^      |
| Davlight Saving Mode:             | Midway Island (GMT-11:00)               |        |
|                                   | Hawaii (GMT-10:00)                      |        |
| From:                             | Alaska (GMT-9:00)                       | ŕ      |
| То:                               | Pacific Time (US & Canada) (GMT-8:00)   | ŕ      |
| From:                             | Mountain Time (US & Canada) (GMT-7:00)  | n      |
| То:                               | Central Time (US & Canada) (GMT-6:00)   | h      |
| Devlight Soving Offect            | Mexico City (GMT-6:00)                  |        |
| Daylight Saving Oliset.           | Bogota (GMT-5:00)                       |        |
| Set Date and Time:                | Lima (GMT-5:00)                         |        |
| NTP Server:                       | Eastern Time (US & Canada) (GMT-5:00)   |        |
| Enter Date and Time:              | Atlantic Time (Canada) (GMT-4:00)       |        |
|                                   | Caracas (GMT-4:00)                      |        |
|                                   | La Paz (GMT-4:00)                       |        |
|                                   | Buenos Aires (GMT-3:00)                 |        |
| Save Cancel                       | Mid-Atlantic (GMT-2:00)                 |        |
|                                   | Azores (GMT-1:00)                       |        |
|                                   | Greenwich Mean Time: London (GMT+00:00) |        |
|                                   | Amsterdam (GMT+01:00)                   |        |
|                                   | Berlin (GMT+01:00)                      | ~      |

Etapa 3. (Opcional) Se o fuso horário escolhido tiver horário de verão, marque a caixa de seleção **Horário de Verão**. Se você marcar esta caixa, continue na Etapa 4, caso contrário vá para a <u>Etapa 10</u>.

| Time                              |                                       |
|-----------------------------------|---------------------------------------|
| Current Time:                     | 2016-01-12, 23:21:59                  |
| Modification time:                | 2016-01-12, 23:21:59                  |
| Time Zone:                        | Pacific Time (US & Canada) (GMT-8:00) |
| Adjust for Daylight Savings Time: |                                       |
| Daylight Saving Mode:             | By date  Recurring                    |

Etapa 4. Escolha o modo de horário de verão. As opções são:

- Por data Se for escolhido, vá para a Etapa 5.
- *Recorrente* Se esta opção for escolhida, vá para a Etapa 7.

| Time                              |                                                                                                    |
|-----------------------------------|----------------------------------------------------------------------------------------------------|
| Current Time:                     | 2016-01-12, 23:21:59                                                                                        |
| Modification time:                | 2016-01-12, 23:21:59                                                                                        |
| Time Zone:                        | Pacific Time (US & Canada) (GMT-8:00)                                                                       |
| Adjust for Daylight Savings Time: |                                                                                                    |
| Daylight Saving Mode:             | By date  Recurring                                                                                          |
| From:                             | Month: 06 v Day: 25 v Time: 12 v 00 v                                                                       |
| To:                               | Month: 12 v Day: 25 v Time: 12 v 00 v                                                                       |
| From:                             | Month: 06 $\checkmark$ Week: 2nd $\checkmark$ Day: Tue $\checkmark$ Time: 12 $\checkmark$ : 00 $\checkmark$ |
| To:                               | Month: 12 $\checkmark$ Week: 3rd $\checkmark$ Day: Wed $\checkmark$ Time: 12 $\checkmark$ : 00 $\checkmark$ |
| Daylight Saving Offset:           | +60 v Minutes                                                                                               |

Etapa 5. No campo *De*, insira *Mês*, *Dia* e *Hora* em que o horário de verão começa.

| Time                              |                                                                                                    |
|-----------------------------------|----------------------------------------------------------------------------------------------------|
| Current Time:                     | 2016-01-12, 23:21:59                                                                                        |
| Modification time:                | 2016-01-12, 23:21:59                                                                                        |
| Time Zone:                        | Pacific Time (US & Canada) (GMT-8:00)                                                                       |
| Adjust for Daylight Savings Time: |                                                                                                    |
| Daylight Saving Mode:             | By date  Recurring                                                                                          |
| From:                             | Month: 06 v Day: 25 v Time: 12 v 00 v                                                                       |
| To:                               | Month: 12 v Day: 25 v Time: 12 v 00 v                                                                       |
| From:                             | Month: 06 $\checkmark$ Week: 2nd $\checkmark$ Day: Tue $\checkmark$ Time: 12 $\checkmark$ : 00 $\checkmark$ |
| To:                               | Month: 12 $\checkmark$ Week: 3rd $\checkmark$ Day: Wed $\checkmark$ Time: 12 $\checkmark$ : 00 $\checkmark$ |

Etapa 6. No campo *Para*, insira *Mês*, *Dia* e *Hora* em que o horário de verão termina.

| Time                              |                                                                                                    |
|-----------------------------------|----------------------------------------------------------------------------------------------------|
| Current Time:                     | 2016-01-12, 23:21:59                                                                                        |
| Modification time:                | 2016-01-12, 23:21:59                                                                                        |
| Time Zone:                        | Pacific Time (US & Canada) (GMT-8:00)                                                                       |
| Adjust for Daylight Savings Time: |                                                                                                    |
| Daylight Saving Mode:             | ● By date ○ Recurring                                                                                       |
| From:                             | Month: 06 v Day: 25 v Time: 12 v 00 v                                                                       |
| To:                               | Month: 12 v Day: 25 v Time: 12 v 00 v                                                                       |
| From:                             | Month: 06 $\checkmark$ Week: 2nd $\checkmark$ Day: Tue $\checkmark$ Time: 12 $\checkmark$ : 00 $\checkmark$ |
| То:                               | Month: 12 $\vee$ Week: 3rd $\vee$ Day: Wed $\vee$ Time: 12 $\vee$ : 00 $\vee$                               |

Passo 7. No campo De, insira o *Mês*, *Semana*, *Dia* e *Hora* em que o horário de verão começa.

| Time                              |                                                                                   |
|-----------------------------------|-----------------------------------------------------------------------------------|
| Current Time:                     | 2016-01-12, 23:21:59                                                              |
| Modification time:                | 2016-01-12, 23:21:59                                                              |
| Time Zone:                        | Pacific Time (US & Canada) (GMT-8:00)                                             |
| Adjust for Daylight Savings Time: |                                                                                   |
| Daylight Saving Mode:             | O By date ● Recurring                                                             |
| From:                             | Month: 06 $\checkmark$ Day: 25 $\checkmark$ Time: 12 $\checkmark$ 00 $\checkmark$ |
| To:                               | Month: 12 $\checkmark$ Day: 25 $\checkmark$ Time: 12 $\checkmark$ 00 $\checkmark$ |
| From:                             | Month: 06 v Week: 2nd v Day: Tue v Time: 12 v : 00 v                              |
| To:                               | Month: 12 v Week: 3rd v Day: Wed v Time: 12 v : 00 v                              |
| Daylight Saving Offset:           | +60 v Minutes                                                                     |

Etapa 8. No campo Para, insira o *Mês*, *Semana*, *Dia* e *Hora* em que o horário de verão termina.

| Time                              |                                                                                   |
|-----------------------------------|-----------------------------------------------------------------------------------|
| Current Time:                     | 2016-01-12, 23:21:59                                                              |
| Modification time:                | 2016-01-12, 23:21:59                                                              |
| Time Zone:                        | Pacific Time (US & Canada) (GMT-8:00)                                             |
| Adjust for Daylight Savings Time: |                                                                                   |
| Daylight Saving Mode:             | O By date ● Recurring                                                             |
| From:                             | Month: 06 $\checkmark$ Day: 25 $\checkmark$ Time: 12 $\checkmark$ 00 $\checkmark$ |
| To:                               | Month: 12 v Day: 25 v Time: 12 v 00 v                                             |
| From:                             | Month: 06 v Week: 2nd v Day: Tue v Time: 12 v : 00 v                              |
| То:                               | Month: 12 v Week: 3rd v Day: Wed v Time: 12 v : 00 v                              |
| Daylight Saving Offset:           | +60 V Minutes                                                                     |

Etapa 9. deslocamento de economia de dia

| Time                              |                                                         |
|-----------------------------------|---------------------------------------------------------|
| Current Time:                     | 2016-01-12, 23:21:59                                    |
| Modification time:                | 2016-01-12, 23:21:59                                    |
| Time Zone:                        | Pacific Time (US & Canada) (GMT-8:00)                   |
| Adjust for Daylight Savings Time: |                                                         |
| Daylight Saving Mode:             | ◯ By date                                               |
| From:                             | Month: 06 · Day: 25 · Time: 12 · 00                     |
| То:                               | Month: 12 > Day: 25 > Time: 12 > 00                     |
| From:                             | Month: 06 Veek: 2nd Day: Tue V                          |
| То:                               | Month: 12 Veek: 3rd Ved Veek: Wed Veek: 3rd Veek: Month |
| Daylight Saving Offset:           | +60 V Minutes                                           |
| Set Date and Time:                | +60 ) Manual                                            |
| NTP Server:                       | +45                                                     |
| Enter Date and Time               | +30 ours 21 min 59 sec                                  |
| Enter Date and Time.              | -30                                                     |
|                                   | -45 nonth 12 day 2016 year                              |
|                                   | -60                                                     |
| Save Cancel                       |                                                         |

Etapa 10. Clique no botão de opção desejado para escolher o método no qual a data e a hora devem ser definidas.

- Automático Define automaticamente a data e a hora de acordo com a data e a hora do servidor NTP.
- Manual usado para a configuração manual da data e hora do dispositivo.

| Time                              |                                                                                                    |
|-----------------------------------|----------------------------------------------------------------------------------------------------|
| Current Time:                     | 2016-01-12, 23:21:59                                                                                        |
| Modification time:                | 2016-01-12, 23:21:59                                                                                        |
| Time Zone:                        | Pacific Time (US & Canada) (GMT-8:00)                                                                       |
| Adjust for Daylight Savings Time: |                                                                                                    |
| Daylight Saving Mode:             | O By date  Recurring                                                                                        |
| From:                             | Month: 06 $\checkmark$ Day: 25 $\checkmark$ Time: 12 $\checkmark$ 00 $\checkmark$                           |
| То:                               | Month: 12 $\checkmark$ Day: 25 $\checkmark$ Time: 12 $\checkmark$ 00 $\checkmark$                           |
| From:                             | Month: 06 $\checkmark$ Week: 2nd $\checkmark$ Day: Tue $\checkmark$ Time: 12 $\checkmark$ : 00 $\checkmark$ |
| То:                               | Month: 12 $\checkmark$ Week: 3rd $\checkmark$ Day: Wed $\checkmark$ Time: 12 $\checkmark$ : 00 $\checkmark$ |
| Daylight Saving Offset:           | +60 v Minutes                                                                                               |
| Set Date and Time:                | Auto O Manual                                                                                               |
| NTP Server:                       | time.nist.gov                                                                                               |
| Enter Date and Time:              | 23 hours 21 min 59 sec                                                                                      |
|                                   | 1 month 12 day 2016 year                                                                                    |

Etapa 11. Se *Auto* for escolhido na etapa anterior, insira o nome ou endereço IP do *servidor NTP* totalmente qualificado.

| Time                              |                                                                                                    |
|-----------------------------------|----------------------------------------------------------------------------------------------------|
| Current Time:                     | 2016-01-12, 23:21:59                                                                                                    |
| Modification time:                | 2016-01-12, 23:21:59                                                                                                    |
| Time Zone:                        | Pacific Time (US & Canada) (GMT-8:00)                                                                                                    |
| Adjust for Daylight Savings Time: |                                                                                                    |
| Daylight Saving Mode:             | ● By date ○ Recurring                                                                                                    |
| From:                             | Month: 06 $\checkmark$ Day: 25 $\checkmark$ Time: 12 $\checkmark$ 00 $\checkmark$                                                                                     |
| То:                               | Month: 12 $\checkmark$ Day: 25 $\checkmark$ Time: 12 $\checkmark$ 00 $\checkmark$                                                                                     |
| From:                             | Month: 06 $ \lor $ Week: 2nd $ \lor $ Day: Tue $ \lor $ Time: 12 $ \lor $ : 00 $ \lor $                                                                               |
| То:                               | Month: 12 ${\scriptstyle\bigtriangledown}$ Week: 3rd ${\scriptstyle\checkmark}$ Day: Wed ${\scriptstyle\lor}$ Time: 12 ${\scriptstyle\lor}$ : 00 ${\scriptstyle\lor}$ |
| Daylight Saving Offset:           | +60 V Minutes                                                                                                    |
| Set Date and Time:                | ● Auto ○ Manual                                                                                                    |
| NTP Server:                       | time.nist.gov                                                                                                    |
| Enter Date and Time:              | 23 hours 21 min 59 sec                                                                                                    |
|                                   | 1 month 12 day 2016 year                                                                                                    |

Etapa 12. Se Manual for escolhido na Etapa 10, no campo *Inserir data e hora*, insira os valores desejados nos campos *horas*, *min* e *seg* para configurar a hora. Faça o mesmo para os campos *mês*, *dia* e *ano*.

| Time                              |                                                                                                    |
|-----------------------------------|----------------------------------------------------------------------------------------------------|
| Current Time:                     | 2016-01-12, 23:21:59                                                                                        |
| Modification time:                | 2016-01-12, 23:21:59                                                                                        |
| Time Zone:                        | Pacific Time (US & Canada) (GMT-8:00)                                                                       |
| Adjust for Daylight Savings Time: |                                                                                                    |
| Daylight Saving Mode:             | ● By date ○ Recurring                                                                                       |
| From:                             | Month: 06 $\checkmark$ Day: 25 $\checkmark$ Time: 12 $\checkmark$ 00 $\checkmark$                           |
| To:                               | Month: 12 $\checkmark$ Day: 25 $\checkmark$ Time: 12 $\checkmark$ 00 $\checkmark$                           |
| From:                             | Month: 06 $\checkmark$ Week: 2nd $\checkmark$ Day: Tue $\checkmark$ Time: 12 $\checkmark$ : 00 $\checkmark$ |
| То:                               | Month: 12 $\checkmark$ Week: 3rd $\checkmark$ Day: Wed $\checkmark$ Time: 12 $\checkmark$ : 00 $\checkmark$ |
| Daylight Saving Offset:           | +60 V Minutes                                                                                               |
| Set Date and Time:                | Auto  Manual                                                                                                |
| NTP Server:                       | time.nist.gov                                                                                               |
| Enter Date and Time:              | 23 hours 21 min 59 sec                                                                                      |
|                                   | 1 month 12 day 2016 year                                                                                    |

Etapa 13. Clique em Save (Salvar) para salvar as configurações.

| Time                              |                                                                                                    |
|-----------------------------------|----------------------------------------------------------------------------------------------------|
| Current Time:                     | 2016-01-12, 23:21:59                                                                                        |
| Modification time:                | 2016-01-12, 23:21:59                                                                                        |
| Time Zone:                        | Pacific Time (US & Canada) (GMT-8:00)                                                                       |
| Adjust for Daylight Savings Time: |                                                                                                    |
| Daylight Saving Mode:             | ◎ By date ○ Recurring                                                                                       |
| From:                             | Month: 06 $\checkmark$ Day: 25 $\checkmark$ Time: 12 $\checkmark$ 00 $\checkmark$                           |
| То:                               | Month: 12 $\checkmark$ Day: 25 $\checkmark$ Time: 12 $\checkmark$ 00 $\checkmark$                           |
| From:                             | Month: 06 $\checkmark$ Week: 2nd $\checkmark$ Day: Tue $\checkmark$ Time: 12 $\checkmark$ : 00 $\checkmark$ |
| То:                               | Month: 12 $\checkmark$ Week: 3rd $\checkmark$ Day: Wed $\checkmark$ Time: 12 $\checkmark$ : 00 $\checkmark$ |
| Daylight Saving Offset:           | +60 V Minutes                                                                                               |
| Set Date and Time:                | Auto  Manual                                                                                                |
| NTP Server:                       | time.nist.gov                                                                                               |
| Enter Date and Time:              | 23 hours 21 min 59 sec                                                                                      |
|                                   | 1 month 12 day 2016 year                                                                                    |
|                                   |                                                                                                    |
| Save Cancel                       |                                                                                                    |

# Conclusão

Agora você aprendeu com êxito as etapas para definir as configurações de data e hora manuais e automáticas na série de roteadores VPN RV32x.

Para saber mais sobre os roteadores RV320 e RV325, confira os seguintes vídeos:

Configuração rápida dos roteadores RV320 e RV325

Tutorial de configuração básica dos roteadores RV320 e RV325